## CÁC BƯỚC ĐĂNG NHẬP CSDL SCIENCEDIRECT (ĐỌC SÁCH EBOOKS)

Bước 1: Truy cập địa chỉ

http://www.vnulib.edu.vn

Bước 2: Nhấn đăng nhập logo CSDL điện tử ScienceDirect

Bước 3: user và password

Bước 4: Click chọn vào Advanced search

Bước 5: Đánh số ISBN hoặc tên tài liệu

Bước 6: Click chọn Seach

Các bước sau được chụp dưới dạng file ảnh.

Ví dụ: Search cuốn tài liệu sau:

| Product ID    | Tên sách                                                               | Tác giả         | Nhà xuất bản      | Chủ đề       |
|---------------|------------------------------------------------------------------------|-----------------|-------------------|--------------|
| 9780128022979 | Principles of International Finance and<br>Open Economy Macroeconomics | Terra, Cristina | Academic<br>Press | Finance 2015 |

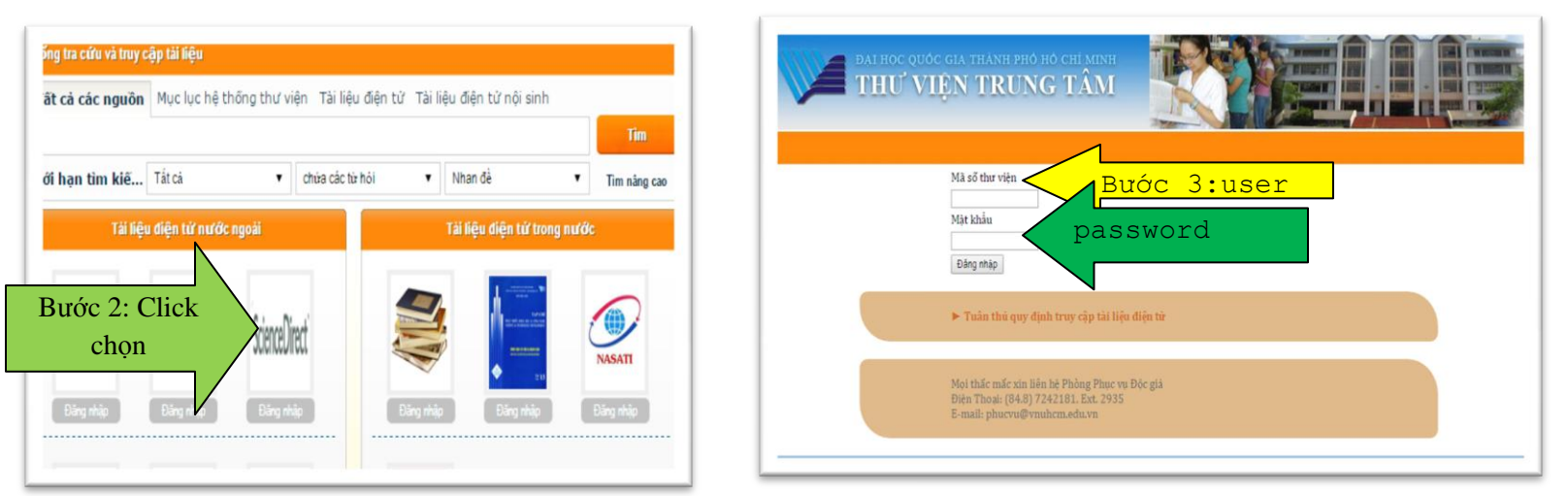

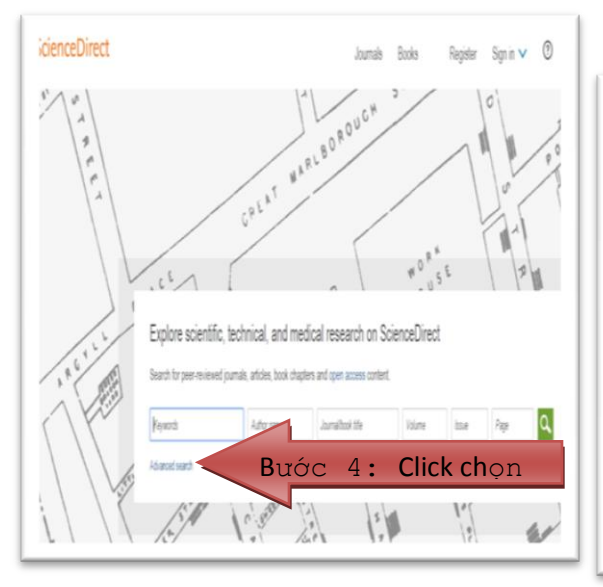

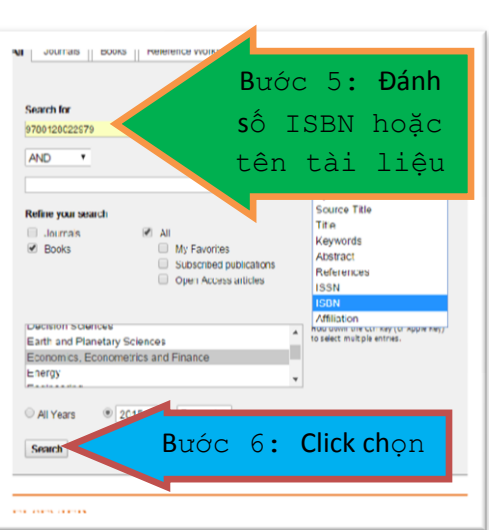

|                                         | skance mennes za mennes kan for och stand seen se sind seen se sam versen skan bese stande.<br>Fransenj                                                                                                    | 2.50080330  | Sae ward det 🛛 🚦 |
|-----------------------------------------|----------------------------------------------------------------------------------------------------|-------------|------------------|
| lts                                     | 💕 Sources PDFs 🛛 Equit -                                                                                                    | ↓ Rikrzes + | Y Alazan iya •   |
| Д<br>1-15                               | († 2. Hor to Neasue Interatoral Transactors<br>Ancpes scientation Anno and Ope Ecology Nacientonics, 21 St Ages 8-0<br>Cretina Tena                                                                                                    |             | l                |
| penine<br>peninension/Franz<br>penin 20 | <ul> <li>Ratat 2 円を用い</li> </ul>                                                                                                    |             |                  |
| rp 0<br>14                              | <ul> <li>[1] 3. The Forcey Evolution: March and Constraints, 2015 Paper 3-26<br/>United International Constraints, 2015 Paper 3-26<br/>United International Constraints, 2015 Paper 3-26<br/>United Internat</li></ul> |             |                  |
| 200.41 (1)<br>(2)<br>(3)<br>(2)         | 0 4-Wards the Communiferent Accent Level<br>Printipe of Research Oper Economy Recommends, 2015 Apro 10-102<br>Cristian Tana<br>In Research 💈 1975 (1916)                                                                                                    |             | 1                |
| (je                                     | 🔋 5- The Equilibrium Real Entrange Rate                                                                                                    |             |                  |
| 2)<br>Hes                               | Propie strikenderal Praza and Dae Europe Normannica. 2015 Paper 18-44<br>Colora Tena<br>I Remail: 🛔 102 (4014)                                                                                                    |             |                  |